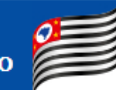

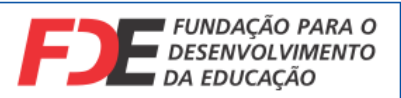

# Sistema Integra FDE

Participação IRP

1º Passo: Acessar o link do sistema Integra FDE: <u>https://integra.fde.sp.gov.br/login</u>

Preencha corretamente seu CPF e Senha cadastrados conforme o **"Manual GARP - Solicitação** de Acesso".

|   | FDE FUNDAÇÃO PARA O<br>DESENVOLVIMENTO<br>DA EDUCAÇÃO |  |
|---|-------------------------------------------------------|--|
|   | Login                                                 |  |
| I | nsira seu Usuário ou CPF                              |  |
| S | Senha                                                 |  |
|   | Acessar                                               |  |
|   | Esqueci minha senha   Solicitar acesso                |  |

Clique em "Acessar".

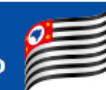

Certifique-se de que está na tela de **Credenciados** (1). Aparecerá em sua tela os dados da entidade (prefeitura) que você representa (2). Em seguida clique no botão "Editar" (3).

|     |                                                 | Gestão de Atas de Re | gistro de Preço |      | 🖒 Sair                |
|-----|-------------------------------------------------|----------------------|-----------------|------|-----------------------|
| FJE | <b>■</b> 1                                      |                      |                 | AD 😫 | Representante teste 🔻 |
| •   | Credenciados<br>Principal / <b>Credenciados</b> |                      |                 |      |                       |
| Ľ   | 1<br>Prefeitura Municipal                       |                      |                 |      |                       |
|     | CNPJ:                                           |                      |                 |      |                       |
|     | Descrição:                                      |                      |                 |      |                       |
|     |                                                 |                      |                 |      |                       |
|     |                                                 | Q Pesquisar          | impar           |      |                       |
|     |                                                 |                      |                 |      |                       |
|     | Mostrar 10 V registros                          | 2                    |                 | _    |                       |
|     | Entidade                                        | UF ÷                 | СЛРЈ            | ÷    | Ação                  |
|     | PM                                              | SP                   |                 | 3    |                       |

2º Passo: Acessar a Ata que deseja participar.

# Selecione o botão Ata.

|         |                                                                     | Gestão de Atas | de Registro de Preço    |                       | <b>ර</b> Sair         |
|---------|---------------------------------------------------------------------|----------------|-------------------------|-----------------------|-----------------------|
| FJE<br> | =                                                                   |                |                         | AD (                  | Representante teste 🔹 |
|         | Painel da Entidade<br>Principal / Credenciados / Painel da Entidade | aparecerá      | a prefeitura que        | e você representa     |                       |
|         | PM                                                                  |                |                         |                       |                       |
|         |                                                                     | }ATA           | ₩ PEDIDOS               | I FATURAMENTO         |                       |
|         | IRP 🖻                                                               | ^              | Pedidos 🛒               |                       | ^                     |
|         | 🖷 Atas com IRP aguardando vigência                                  | 0              | 🥦 Pedidos realizados pe | ndentes de tramitação | 0                     |
|         | Atas com IRP aberta                                                 | 0              |                         |                       |                       |
|         | 📢 Atas com IRP vencida                                              | 0              | Período de Compra 📰     |                       | ^                     |

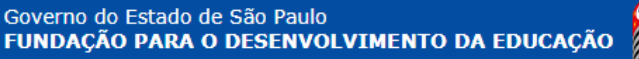

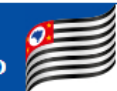

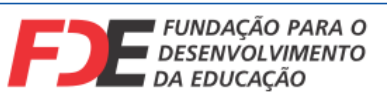

Aqui você poderá pesquisar pela ata de seu interesse, por meio de nossos filtros.

|     | Gestão de Atas de Registro de Preço                                                               |            |                       |
|-----|---------------------------------------------------------------------------------------------------|------------|-----------------------|
| F)E |                                                                                                   | <b>#</b> 0 | Representante teste 🔹 |
| -   | PM PM                                                                                             |            |                       |
|     |                                                                                                   |            |                       |
|     | Participar                                                                                        |            |                       |
|     | Número do processo: Tipo de objeto: Selecione                                                     |            | *                     |
|     | Descrição do processo:           Área responsável / Função lotação responsável:         Selecione |            | *                     |
|     | Vigência: Selecione                                                                               |            | Ŧ                     |
|     | Image: Status:     Sime Não     Todos                                                             |            |                       |
|     | Attivo Inativo Icolos<br>Permite adesão?:<br>Sim Não Todos                                        |            |                       |
|     | Q Pesquisar                                                                                       |            |                       |

Sempre que preencher algum dos filtros, clique em **Pesquisar**.

Serão exibidos na tela, todas as atas disponíveis para você, fazendo uso ou não dos filtros acima citados.

Fique atento a "Situação da IRP" e ao "Período de vigência (IRP)" (1). Para mais informações, assista nosso vídeo tutorial sobre o assunto.

| Mostrar 10 | Mostrar 10 v registros |                  |                                                      |                                | 1                   |                                 |       |
|------------|------------------------|------------------|------------------------------------------------------|--------------------------------|---------------------|---------------------------------|-------|
| Processo A | Descrição              | Tipo ∲<br>Objeto | Gerenciador 🔶                                        | Situação da 🔶<br>ATA           | Situação da IRP  🔶  | Período de<br>vigência (IRP)    | Ações |
| 1234/56789 | Cadeiras               | Mobiliário       | Fundação para o Desenvolvimento<br>da Educação - FDE | Em Elaboração<br>do(s) Lote(s) | Participando da Ata | 20/04/2021<br>até<br>30/04/2021 |       |

Escolha a ata desejada e clique em Editar (2).

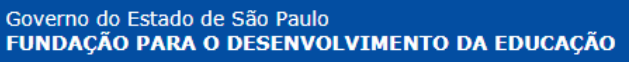

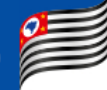

**3º Passo:** Preencher o local de entrega.

Selecione a entidade (prefeitura) que você representa.

| =                                                                                                    |                                                                                                    |                           | Representante    |
|----------------------------------------------------------------------------------------------------|----------------------------------------------------------------------------------------------------|---------------------------|------------------|
| PM                                                                                                    |                                                                                                    |                           |                  |
| AINEL AENTIDA                                                                                                    | DE CATA                                                                                                    | THE PEDIDOS               |                  |
| Participar 🛛 9 Local de entrega - IRP 🏢 Itens - IRP                                                                                                    | Aqui aparecerão os dado                                                                                         | s da ata selecionada.     |                  |
| Número da ata:         2022/00000           Descrição:         Kit           Area responsávet:         Gerência de Suprimentos e Serviços           Tipo de objeto:         Mobilisio           IRP Vigência:         07/05/2021 até 17/05/2021 | Fluxo: Ata - Geral<br>Modalidade: Pregão Presencial<br>Possui IRP2: Sim<br>Limite de endereços<br>de entrega: 2 |                           |                  |
| Local de entrega                                                                                                    |                                                                                                    |                           |                  |
| Entidades:          Própria entidade participante         PM                                                                                                    | Aqui aparec                                                                                                    | erá a prefeitura que vocé | ê representa.    |
| Mostrar 10 v registros                                                                                                    | CNPI -                                                                                                    | Fatidade                  | ▲ Expandir       |
|                                                                                                    | Nenhum registro encontrado                                                                                      | LITTOUR                   | Lapandin         |
| Mostrando 0 até 0 de 0 registros                                                                                                    |                                                                                                    |                           | Anterior Próximo |

## Clique em Incluir.

|                                                                                                    |                                                                           |                                                            |                 | Representante    |
|----------------------------------------------------------------------------------------------------|---------------------------------------------------------------------------|------------------------------------------------------------|-----------------|------------------|
| PM                                                                                                    |                                                                           |                                                            |                 |                  |
|                                                                                                    | NTIDADE                                                                   | PEDIDOS                                                    | (2) FATURAMENTO | ]                |
| Participar <b>Q</b> Local de entrega - IRP IIII Itens - IRP                                                                                                    |                                                                           |                                                            |                 |                  |
| Número da ata:         1234/56789           Descrição:         IX:           Área responsável:         Gerência de Operações e Logística           Tipo de objeto:         Pedagógico           IRP Vigência:         19/05/2021 até 01/06/2021 | Fluxo:<br>Modalidade:<br>Possui IRP?<br>Limite de endereço<br>de entrega: | Ata - Geral<br>Pregão Presencial<br>Sim<br><sup>95</sup> 2 |                 |                  |
| Local de entrega                                                                                                    |                                                                           |                                                            |                 |                  |
| Entidades:<br>x pm<br>tincluir                                                                                                    |                                                                           |                                                            |                 |                  |
| Mostrar 10 V registros                                                                                                    | CNPJ $\phi$                                                               | Entidad                                                    | le              | ▲ Expandir       |
|                                                                                                    |                                                                           | Nenhum registro encontrado                                 |                 |                  |
| Mostrando 0 até 0 de 0 registros                                                                                                    |                                                                           |                                                            |                 | Anterior Próximo |

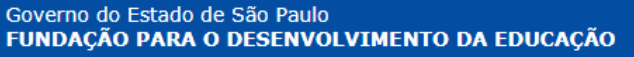

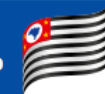

Caso a entidade tenha mais de um endereço, fique atento ao (s) endereço (s) escolhido (s).

| idades:                                                                                                    |           |                                                               |                                                                     |   |          |
|----------------------------------------------------------------------------------------------------|-----------|---------------------------------------------------------------|---------------------------------------------------------------------|---|----------|
| Incluir                                                                                                    |           |                                                               |                                                                     |   |          |
|                                                                                                    |           |                                                               |                                                                     |   |          |
| r 10 v r                                                                                                    | registros |                                                               |                                                                     |   |          |
|                                                                                                    |           | СПРЈ 🔶                                                        | Entidade                                                            | * | Expandir |
|                                                                                                    |           | 58.200.015/0001-83                                            | PM SANTOS                                                           |   | -        |
| Prefeitura Municipal (3)<br>Atenção!<br>É obrigatório que seja selecionado ao menos 1 local de entrega e no máximo 2 |           |                                                               |                                                                     |   |          |
|                                                                                                    | Entidade  |                                                               | Endereco                                                            |   |          |
|                                                                                                    | PM SANTOS | CEP: 11.015-400, Rua Luís de Ca                               | CEP: 11.015-400, Rua Luís de Camões, lado par, Vila Mathias, SANTOS |   |          |
|                                                                                                    | PM SANTOS | CEP: 11.060-430, Rua Doutor Manoel Victorino, Gonzaga, SANTOS |                                                                     |   |          |
| PM SANTOS         CEP: 11.060-002, Avenida Ana Costa, de 342 ao fim - lado par, Gonzaga, SANTOS                      |           |                                                               |                                                                     |   |          |
| Mostrando de 1 até 3 de 3 registros                                                                                  |           |                                                               |                                                                     |   |          |

Agora, se a entidade selecionada não possuir nenhum endereço cadastrado ou é necessária alguma alteração, você pode fazê-las clicando em **Entidade**.

| PAINEL | Lentidade | ATA 🖪 | F PEDIDOS | I FATURAMENTO |
|--------|-----------|-------|-----------|---------------|
|        |           |       |           |               |

## Em seguida, selecione Endereços de Entrega.

| =                                                                         |                |           | <b>A</b> 0    | Representante |
|---------------------------------------------------------------------------|----------------|-----------|---------------|---------------|
| Estrutura da Entidade<br>Principal / Credenciados / Estrutura da Entidade |                |           |               |               |
|                                                                           | <b>I</b> ∆ ATA | F PEDIDOS | T FATURAMENTO |               |
| Entidade<br>INFORMAÇÕES DA ENTIDADE                                       |                |           |               |               |
| A GAP                                                                     |                |           |               |               |
| 🛔 Prefeito(a)                                                             |                |           |               |               |
| 🌲 Responsável Ata - Prefeitura                                            |                |           |               |               |
| ENDEREÇO                                                                  |                |           |               |               |
| ♥ Endereços de Entrega                                                    |                |           |               |               |

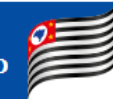

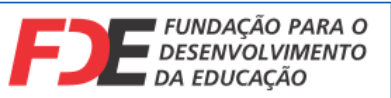

#### Clique agora em Incluir Endereços de Entrega.

Estrutura da Entidade

| Principal / Credenciados / Estrutura da Entida     | ade                                                          |
|----------------------------------------------------|--------------------------------------------------------------|
| PM                                                 |                                                              |
| PAINEL                                             | LE ENTIDADE                                                  |
| Entidade                                           |                                                              |
| INFORMAÇÕES DA ENTIDADE<br>INFORMAÇÕES DA ENTIDADE | Endereços de Entrega                                         |
| 🚓 GAP                                              |                                                              |
| 🛔 Prefeito(a)                                      | Tinciur Endereços de Entrega                                 |
| 🖀 Responsável Ata - Prefeitura                     |                                                              |
| ENDERECO                                           | Mostrar 10 v registros Pesquisar                             |
| ♥ Endereços de Entrega                             | CEP     UF     Município     Logradouro     Número     Ações |
|                                                    | Nenhum registro encontrado                                   |
|                                                    | Mostrando 0 até 0 de 0 registros Anterior Próximo            |

Insira as informações do endereço se atentando a todos os campos obrigatórios.

| Endereços de Entrega        | ×                                |
|-----------------------------|----------------------------------|
| CEP: *                      | UF: *                            |
| Digite o CEP                | Selecione *                      |
| Bairro: *                   | Município: *                     |
| Digite o Bairro             | Selecione *                      |
| Logradouro: *               | Complemento:                     |
| Digite o logradouro         | Digite o complemento do endereço |
| Número:                     | Coordenadas:                     |
| Digite o número do endereço | Latitude Longitude 🔰 Localizar   |
| Tipo de local de entrega: * |                                  |
| Selecione *                 |                                  |
|                             |                                  |
| 🖺 Salvar                    | 🛪 Fechar                         |

## Clique em Salvar.

1

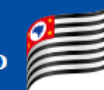

Uma mensagem informando o êxito do cadastro será exibida (1), e o mesmo já poderá ser visto em sua tela (2). Fique à vontade para cadastrar quantos endereços forem necessários.

| Endereço salvo com sucesso!                      |                                     |             |                    |           |            |
|--------------------------------------------------|-------------------------------------|-------------|--------------------|-----------|------------|
| Entidade                                         |                                     |             |                    |           |            |
| NFORMAÇÕES DA ENTIDADE<br>関 Prefeitura Municipal | Endereços de Entrega                |             |                    |           |            |
| GAP                                              | + Incluir Endereços de Entrega      |             |                    |           |            |
| Responsável Ata - Prefeitura                     | Mostrar 10 V registros              |             | 2                  | Pesquisar |            |
| NDEREÇO<br><b>Q</b> Endereços de Entrega         | CEP 🔺 UF 🔶                          | Município 🌲 | Logradouro 🌲       | Número 🔶  | Ações      |
|                                                  | 01045-001 SP                        | São Paulo   | Praça da República |           | × ±        |
|                                                  | Mostrando de 1 até 1 de 1 registros |             |                    | Antorior  | <b>3 4</b> |

Caso precise alterar o endereço, clique em Alterar (3). Se precisar excluir, clique no botão Excluir (4).

Agora, repita o passo descrito acima (3º Passo). Assim você já pode prosseguir com sua solicitação de participação.

4º Passo: Preencher a quantidade de itens desejados.

| =                                                                                                    |                                                                                                    | A O Representante                                                                                                    |
|----------------------------------------------------------------------------------------------------|----------------------------------------------------------------------------------------------------|----------------------------------------------------------------------------------------------------|
| PM PM                                                                                                    |                                                                                                    |                                                                                                    |
|                                                                                                    | ▲ATA PEDIDOS                                                                                                    | ED FATURAMENTO                                                                                                    |
| Participar <b>Q</b> Local de entrega - IRP                                                                                                    |                                                                                                    |                                                                                                    |
| Número da ata:     1234/56789       Descrição:     Kit       Área responsável:     Gerência de Operações e Logística       Tipo de objecto:     Pedagógico       IRP Vigência:     19/05/2021 até 01/06/2021                                                                                                    | Fluxo: Ata - Geral<br>Modalidade: Pregio Presencial<br>Possui IRP?: Sim<br>Limite de endereços<br>de entrega: 2 | Fluxo da IRP<br>Estado atual<br>Em Preenchimento<br>Constitor part Anditas<br>Constitor part Anditas<br>Constitor part Anditas |
| Local de entrega<br>Entidades:<br>the function of the function of t |                                                                                                    |                                                                                                    |

Clique na aba Itens - IRP.

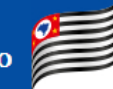

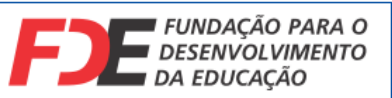

#### Insira a quantidade de itens desejada.

|                                                                                                    |                                      |                                                                                                    |             |                       | <b>A D</b>                                               | Representante  |
|----------------------------------------------------------------------------------------------------|--------------------------------------|----------------------------------------------------------------------------------------------------|-------------|-----------------------|----------------------------------------------------------|----------------|
| PM                                                                                                    |                                      |                                                                                                    |             |                       |                                                          |                |
| PAINEL                                                                                                    | Lentidade                            | <b>Г</b> АТА                                                                                                    | THE PEDIDOS | FATURAMENT            | ·0                                                       |                |
| Participar <b>Q</b> Local de entrega - IRP                                                                                                    | III Itens - IRP % Documentação - IRP |                                                                                                    |             |                       |                                                          |                |
| Número da ata:         1234/56789           Descrição:         Vit           Área responsável:         Gerência de Operações e Lo           Tipo de objeto:         Pedagógico           IRP Vigência:         19/05/2021 até 01/06/202 | gística<br>1                         | Fluxo: Ata - Geral<br>Modalidade: Pregão Presencial<br>Possui IRP?: Sim<br>Limite de endereços<br>de entrega: 2 |             | Fluxo<br>Esta<br>Em F | ia IRP<br>io atual<br>ireenchimento                      |                |
|                                                                                                    |                                      |                                                                                                    |             |                       | n) Encaminhar para A<br>■ Cancelar partóp<br>O Hustorico | ndilse<br>ação |
| ltens                                                                                                    |                                      |                                                                                                    |             |                       |                                                          |                |
| Atenção!<br>A manifestação de interesse não gera nenh                                                                                                    | uma obrigação de compra.             |                                                                                                    |             |                       |                                                          |                |
| Mostrar 10 🗸 registros                                                                                                    |                                      |                                                                                                    |             |                       |                                                          |                |
|                                                                                                    |                                      | Item                                                                                                    |             |                       | Qtd. Participante 🔶                                      | Ação           |
| KIT Infantil - Kit Ensino Infantil                                                                                                    |                                      |                                                                                                    |             |                       |                                                          | +              |

Repare que só após a inserção da quantidade é que o botão azul **Encaminhar para Análise** foi habilitado.

| 3                                                                                                    |                                                                                                    |                                             | Representante                                        |
|----------------------------------------------------------------------------------------------------|----------------------------------------------------------------------------------------------------|---------------------------------------------|------------------------------------------------------|
| PM                                                                                                    |                                                                                                    |                                             |                                                      |
|                                                                                                    | E) ATA                                                                                                    | R PEDIDOS                                   |                                                      |
| Participar 🛛 9 Local de entrega - IRP 🔳 Itens - IRP 🗞 Documentação - IRP                                                                                                    |                                                                                                    |                                             |                                                      |
| Número da ata:     1234/56789       Descrição:     Kit       Área responsávet:     Gerência de Operações e Logística       Tipo de objeto:     Pedagógico       IRP Vigência:     19/05/2021 até 01/06/2021 | Fluxo: Ata - Geral<br>Modalidade: Pregão Presencial<br>Possui IRP2: Sim<br>Limite de endereços<br>de entrega: 2 | Fluxo da IRP<br>Estado atual<br>Em Preenchi | mento  finaminargen Antina  Grantargadopado  Nataria |
| itens<br>Atenção!<br>A manifestação de interesse não gera nenhuma obrigação de compra.                                                                                                    |                                                                                                    |                                             |                                                      |
| Mostrar 10 🗸 registros                                                                                                    | Item                                                                                                    | <u>.</u>                                    | td Participante Arão                                 |
| KiT Infantii - Kit Ensino Infantii                                                                                                    | *****                                                                                                    |                                             | 300 🗘 🕂 👁                                            |

Clique em Encaminhar para Análise.

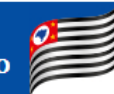

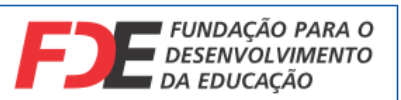

Em seguida a seguinte mensagem será exibida.

| Confirmação                                              | ×                 |
|----------------------------------------------------------|-------------------|
| Deseja realmente Encaminhar para Análise ?               |                   |
| Caso deseje prosseguir, clique no botão <b>Tramitar.</b> | Cancelar Tramitar |

Quando a seguinte mensagem aparecer, clique em **OK**.

| io - IRP |                             |  |
|----------|-----------------------------|--|
|          |                             |  |
|          | Ação realizada com sucesso. |  |
|          | ОК                          |  |
|          |                             |  |

5º Passo: Aguardar a aprovação ou não de sua participação na IRP.

Perceba que o "Estado atual" foi alterado para **Em análise**. Aqui, fique atento ao seu e-mail, pois por meio dele você receberá uma notificação de nosso sistema informando a aprovação de sua participação, reprovação ou a necessidade de eventuais ajustes.

| Fluxo da IRP                              |  |
|-------------------------------------------|--|
| Estado atual<br>Em Análise                |  |
| Nenhuma ação disponível para o documento. |  |
| Ø Histórico                               |  |
|                                           |  |

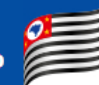

Após o recebimento do e-mail, ao acessar o sistema, havendo algum ajuste a ser feito, o "Estado atual" mudará para **Participação em Diligência (1)**.

Fique atento aos **comentários (2)** inseridos pelo responsável FDE, pois são eles que te orientarão o que deve ser ajustado.

| Participar                                                                            | Local de entrega - IRP                                                                         | Itens - IRP | 🗞 Documentação - IRP                                                           |                                         |                                                                                                    |   |
|---------------------------------------------------------------------------------------|------------------------------------------------------------------------------------------------|-------------|--------------------------------------------------------------------------------|-----------------------------------------|----------------------------------------------------------------------------------------------------|---|
| Número da ata:<br>Descrição:<br>Área responsável:<br>Tipo de objeto:<br>IRP Vigência: | 1234/56789<br>Kit<br>Gerência de Operações e Logíst<br>Pedagógico<br>19/05/2021 até 01/06/2021 | ca          | Fluxo:<br>Modalidade:<br>Possui IRP?:<br>Limite de<br>endereços de<br>entrega: | Ata - Geral<br>Pregão Presencial<br>Sim | Fluxo da IRP<br>Estado atual<br>Participação em Diligência<br>Concelor participação<br>Concelor participação<br>O Histórico | 3 |
| ltens                                                                                 |                                                                                                |             |                                                                                |                                         |                                                                                                    |   |
| Atenção!                                                                              |                                                                                                |             |                                                                                |                                         |                                                                                                    |   |

| órico - Comentário | DS |                             |   |                                |   |              | 2                                                                          |
|--------------------|----|-----------------------------|---|--------------------------------|---|--------------|----------------------------------------------------------------------------|
| Onde estava        | ÷  | O que aconteceu             | ÷ | Quem fez                       | ÷ | Quando fez 🔺 | Comentário 🍦                                                               |
| Em Análise         |    | Encaminhado para Diligência |   | Murilo Oliveira Acahú da Silva |   | 20/05/2021   | É necessário efetuar o cadastro do prefeito de sua cidade para prosseguir. |

## Após realizar os devidos ajustes, clique em Encaminhar para Análise (3).

## Se deseja prosseguir, clique em Tramitar.

Confirmação

Deseja realmente Encaminhar para Análise ?

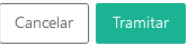

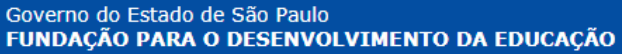

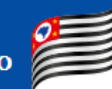

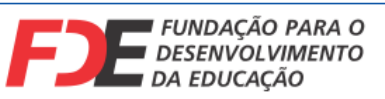

Não se esqueça de escrever seu comentário (1) e clique em Tramitar (2).

Tramitar com comentário

Estado atual: Participação em Diligência

Ação: Encaminhar para Análise

| comentário:                   | <br> |  |   |
|-------------------------------|------|--|---|
| Ajustado conforme orientação. |      |  |   |
|                               |      |  |   |
|                               |      |  |   |
|                               |      |  |   |
|                               |      |  |   |
|                               |      |  |   |
|                               |      |  |   |
|                               |      |  |   |
|                               |      |  | 2 |

## Quando a mensagem aparecer, clique em **OK**.

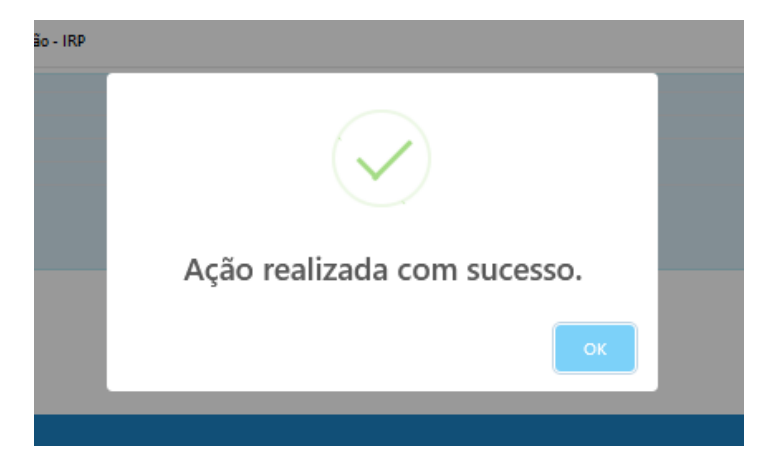

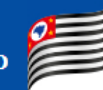

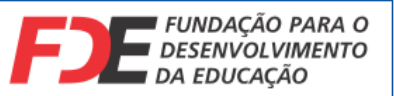

#### Novamente você voltará ao estado Em Análise (1).

Vale observar que enquanto houverem ajustem a serem feitos, o passo acima (5º passo) descrito se repetirá.

| mero da ata                                               | 1234/56789                                                                |                                                                                | Fluxo:                                   | Ata - Geral                |                                                  |                                                            |                   | Fluxo da IRP                           |
|-----------------------------------------------------------|---------------------------------------------------------------------------|--------------------------------------------------------------------------------|------------------------------------------|----------------------------|--------------------------------------------------|------------------------------------------------------------|-------------------|----------------------------------------|
| scrição:                                                  | Kit                                                                       |                                                                                | Modalidade:                              | Pregão Prese               | encial                                           |                                                            |                   |                                        |
| ea<br>ponsável:                                           | Gerência de Operações e                                                   | Logística                                                                      | Possui IRP?:                             | Sim                        |                                                  |                                                            |                   | Estado atual<br>Em Análise             |
| o de objeto:                                              | Pedagógico                                                                |                                                                                |                                          |                            |                                                  |                                                            |                   | Lin Analise                            |
| Vigência:                                                 | 19/05/2021 até 01/06/202                                                  | 21                                                                             | Limite de<br>endereços de<br>entrega:    | 2                          |                                                  |                                                            |                   | Nenhuma ação disponível para o documen |
|                                                           |                                                                           |                                                                                |                                          |                            |                                                  |                                                            |                   |                                        |
| ns<br>Atenção!                                            |                                                                           |                                                                                |                                          | т                          | odos os                                          | comentá                                                    | rios se           | erão registrados                       |
| ns<br>Atenção!<br>A manifes                               | tação de interesse não ge                                                 | ra nenhuma obrigação de comp                                                   | ra.                                      | T                          | odos os<br>omo his                               | comentá<br>tórico da                                       | rios se<br>sua pa | erão registrados<br>articipação.       |
| ns<br>Atenção!<br>A manifes                               | tação de interesse não ge                                                 | ra nenhuma obrigação de comp                                                   | ra.                                      | T<br>Ci                    | odos os<br>omo his                               | comentá<br>tórico da                                       | rios se<br>sua pa | erão registrados<br>articipação.       |
| Atenção!<br>A manifes<br>Histórico                        | tação de interesse não ge<br>• <b>Comentários</b>                         | ra nenhuma obrigação de comp                                                   | 18.                                      | T<br>Ci                    | odos os<br>omo his                               | comentá<br>tórico da                                       | rios se<br>sua pa | erão registrados<br>articipação.       |
| 15<br>Atenção!<br>A manifes<br>Histórico<br>Onde          | tação de interesse não ge<br>- Comentários<br>e estava 🍂                  | ra nenhuma obrigação de comp<br>O que aconteceu                                | ra.                                      | T<br>Cu                    | odos os<br>omo his<br>Quando fez 🏾               | comentá<br>tórico da                                       | rios se<br>sua pa | erão registrados<br>articipação.       |
| ns<br>Atençãol<br>A manifes<br>Histórico<br>Ondo<br>Em Ar | tação de interesse não ge<br>• Comentários<br>= estava <b>*</b><br>iálise | ra nenhuma obrigação de comp<br>O que aconteceu<br>Encaminhado para Diligência | ra.<br>Quem fez<br>Murilo Oliveira Acaha | T<br>C(<br>¢<br>ú da Silva | odos os<br>omo his<br>Quando fez @<br>20/05/2021 | comentá<br>tórico da<br>Comentário<br>É necessário efetuar | rios se<br>sua pa | erão registrados<br>articipação.<br>«  |

Agora, é só aguardar o e-mail de nosso sistema informando que sua participação foi aprovada. Em caso de reprovação, entre em contato para maiores informações.